## Assets Under Management

Last Modified on 13/02/2024 3:35 pm GMT

## To add Assets Under Management details, navigate to Configuration:

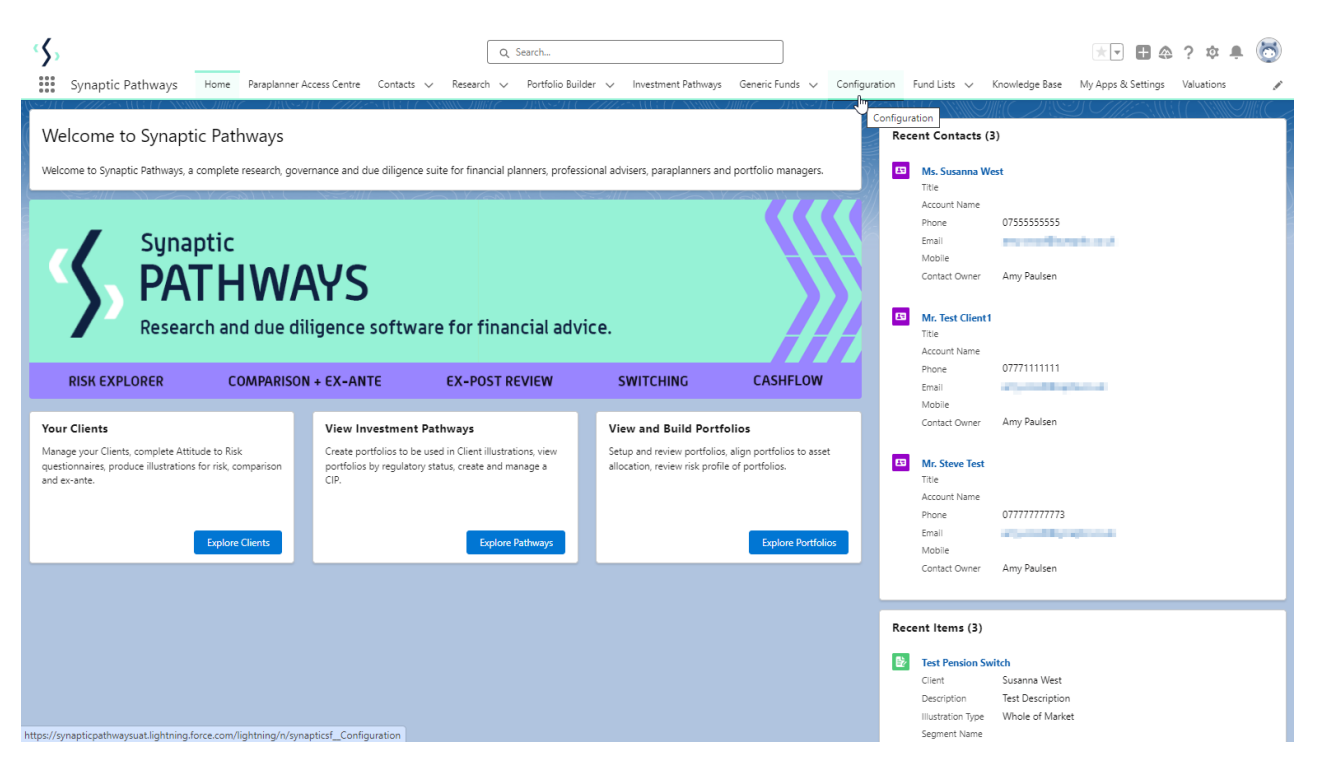

## Click into Special Deals and Discounts:

| ¢ Configuration                                                   |
|-------------------------------------------------------------------|
| <ul> <li>Company Settings</li> <li>Company Information</li> </ul> |
| Branding<br>Terms & Conditions                                    |
| Disclaimer<br>Risk Questionnaire Message                          |
| Growth Rates                                                      |
| Central Investment Strategy     Special Reals and Discounts       |
| > Pathways Aummistration                                          |

Select Assets Under Management:

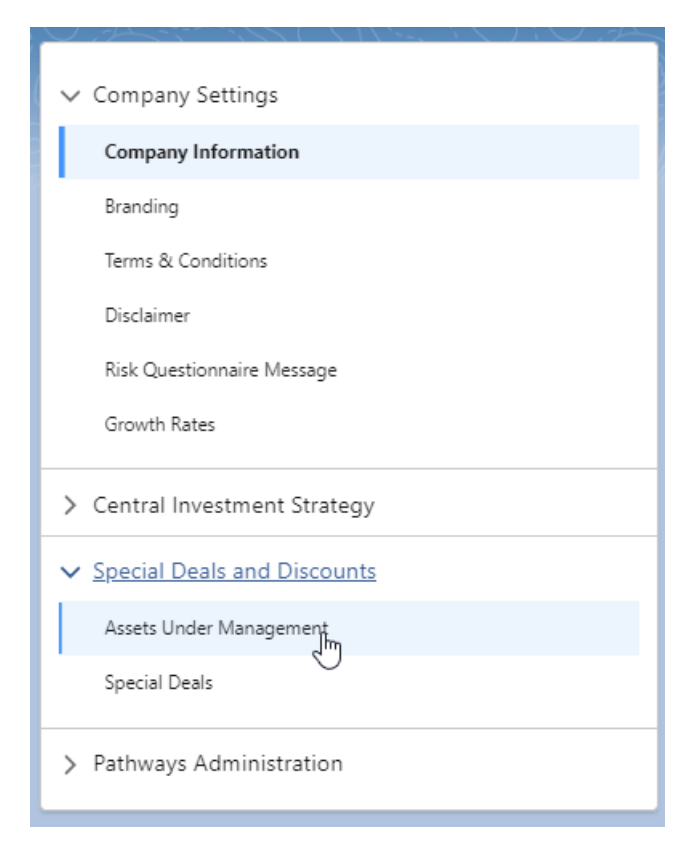

Click into the pen icon next to the platform:

| ø <sup>e</sup> Configuration                                               | 22 - Maala Associatie - 2008 - 11 - 222 - Amala Associatie - 2008 -                          | HE ZHZANG U MARKANG TANA AND TANA ANA ANA ANA ANA ANA ANA ANA ANA AN                                                                                                    |
|----------------------------------------------------------------------------|----------------------------------------------------------------------------------------------|----------------------------------------------------------------------------------------------------|
| <ul> <li>Company Settings</li> <li>Company Information</li> </ul>          | Special Deals and Discounts<br>Assets Under Management                                       |                                                                                                    |
| Branding<br>Terms & Conditions<br>Disclaimer<br>Risk Questionnaire Message | Platforms Search List of Platforms     Q. Enter Platform Name                                | Provide the current value of the total assets under management with each platform provider,<br>these values will be used to activate discounts tiers in Comparison and Ex-ante Illustrations. |
| Growth Rates                                                               | Platform Name † 1 7IM Platform                                                               | Assets Under Management Value £                                                                                                    |
| > Central Investment Strategy                                              | 2 abrdh Wrap<br>3 Aegon Platform                                                             | 100,000                                                                                                    |
| ✓ Special Deals and Discounts                                              | AEGON Retirement Choices     A I Bell Investmentre                                           | 1,000,000                                                                                                    |
| Assets Under Management Special Deals                                      | 6 AJ Bell Investentre (RIA)<br>7 Avira Wran                                                  | 0                                                                                                    |
| > Pathways Administration                                                  | 8 Elevate<br>9 Fidelity                                                                      | 250,000                                                                                                    |
|                                                                            | 10 Fidelity (No Investor Fee)<br>11 James Hay Modular iPlan<br>12 James Hay Partnership Wrap | 50,000,000<br>0                                                                                                    |
|                                                                            | 13 M&G Wealth Platform                                                                       | 500.000 💌                                                                                                    |

Add in the value of total assets under management:

| Spe<br>As | cial Deals and Discounts<br>sets Under Management |                                                                                                    |  |
|-----------|---------------------------------------------------|----------------------------------------------------------------------------------------------------|--|
|           | 57) Z#6 2.4 0/#-1(6157) Z#6 2.4                   | 0)   -\  6[5]) #!62."0)   -\ 6[5]) #!                                                                                                    |  |
| 🚯 Pla     | stforms                                           |                                                                                                    |  |
| Search Li | st of Platforms                                   |                                                                                                    |  |
| Q En      | ter Platform Name                                 | Provide the current value of the total assets under management with each platform provider,<br>these values will be used to activate discounts tiers in Comparison and Ex-ante Illustrations. |  |
|           | Platform Name ↑                                   | Assets Under Management Value £                                                                                                    |  |
| 1         | 7IM Platform                                      | 0                                                                                                    |  |
| 2         | abrdn Wrap                                        | 100,000                                                                                                    |  |
| 3         | Aegon Platform                                    | 1,000,000                                                                                                    |  |
| 4         | AEGON Retirement Choices                          | 1,000,000                                                                                                    |  |
| 5         | AJ Bell Investcentre                              | 125,000                                                                                                    |  |
| 6         | AJ Bell Investcentre (RIA)                        | 0                                                                                                    |  |
| 7         | Aviva Wrap                                        | 0 1000000                                                                                                    |  |
| 8         | Elevate                                           | 250,000                                                                                                    |  |
| 9         | Fidelity                                          | 0                                                                                                    |  |
| 10        | Fidelity (No Investor Fee)                        | 50,000,000                                                                                                    |  |
| 11        | James Hay Modular iPlan                           | 0                                                                                                    |  |
| 12        | James Hay Partnership Wrap                        | 0                                                                                                    |  |
| 13        | M&G Wealth Platform                               | 500.000                                                                                                    |  |

| 🚯 Pla                                                    | stforms                    |                                                                                                    |
|----------------------------------------------------------|----------------------------|----------------------------------------------------------------------------------------------------|
| Search List of Platforms           Q_Enter Platform Name |                            | Provide the current value of the total assets under management with each platform provider, these values will be used to activate discounts tiers in Comparison and Ex-ante Illustrations. |
|                                                          | Platform Name ↑            | Assets Under Management Value £                                                                                                    |
| 1                                                        | 7IM Platform               | 0                                                                                                    |
| 2                                                        | abrdn Wrap                 | 100,000                                                                                                    |
| 3                                                        | Aegon Platform             | 1,000,000                                                                                                    |
| 4                                                        | AEGON Retirement Choices   | 1,000,000                                                                                                    |
| 5                                                        | AJ Bell Investcentre       | 125,000                                                                                                    |
| 6                                                        | AJ Bell Investcentre (RIA) | 0                                                                                                    |
| 7                                                        | Aviva Wrap                 | 1,000,000                                                                                                    |
| 8                                                        | Elevate                    | 250,000                                                                                                    |
| 9                                                        | Fidelity                   | 0                                                                                                    |
| 10                                                       | Fidelity (No Investor Fee) | 50,000,000                                                                                                    |
| 11                                                       | James Hay Modular iPlan    | 0                                                                                                    |
| 12                                                       | James Hay Partnership Wrap | 0                                                                                                    |
| 13                                                       | M&G Wealth Platform        | 500.000                                                                                                    |

If the platform offer a rebate for hitting a threshold of assets under management, there will be a tick found in the Basis of Illustration> Adviser Fees area within the Research:

| Total Fees over the Term £                              | Total Fees over the Term £                                           | Adviser fees                                                                                       |
|---------------------------------------------------------|----------------------------------------------------------------------|----------------------------------------------------------------------------------------------------|
| -<br>Initial & One-off Fees £<br>-                      | ۱.زین ۲.۲۵۶۹۶<br>Initial & One-off Fees £<br>£45.52                  | In addition to adviser Fees, this section display<br>there have been further price adjustment from |
| Ongoing Fees over the Term £<br>-                       | Ongoing Fees over the Term £<br>£1,158.43                            | Deals or Assets Under Management.                                                                  |
| Fee on Regular Contributions App<br>Contribution To<br> | d Fee on Regular Contributions Applied<br>Contribution To<br>0.20% 0 |                                                                                                    |
| Special Deal Applied +                                  | Special Deal Applied +                                               |                                                                                                    |
| Assets Under                                            | Assets Under                                                         |                                                                                                    |